三种方法教你解决输入法不显示问题计算机等级考试 PDF转 换可能丢失图片或格式,建议阅读原文

https://www.100test.com/kao\_ti2020/644/2021\_2022\_E4\_B8\_89\_E 7 A7 8D E6 96 B9 E6 c98 644235.htm 在电脑开机时,有时 会遇到不显示输入法,我们通常采用按ctrl shift的办法,可是 有时就是不出输入法。在这种情况下,笔者最近发现有三种 办法可解决上述问题。 方法1:在任务栏单击鼠标右键,弹 出快捷菜单,把鼠标移动到"工具栏"上,会弹出子菜单, 看看其中的"语言栏"有没有被选中,如果没有选中,单击 选中"语言栏",一般会显示输入法图标。方法2:依次单 击"开始 设置 控制面板",打开控制面板,在控制面板 中单击"日期、时间、语言和区域设置",单击"语言和区 域设置",弹出"语言和区域设置"对话框,单击"语言" 标签,在"文字服务和输入语言"下单击"详细信息"按钮 , 弹出"文字服务和输入语言"对话框, 单击"高级"标签 ,在"系统配置"下,把"关闭高级文字服务"前面的钩取 消,单击"确定"按钮,输入法图标就回来了。来源:考试大 的美女编辑们方法3:点"开始 运行",键入"msconfig" ,单击"确定"或回车,运行"系统配置实用程序",在" 启动"里把"Ctfmon.exe"选中,单击"确定",然后注销或 重新启动应该就可以了。要再不行,最快的方法:重装。 编 辑特别推荐:看PPLive三则小技巧用PPLive时常见四个小问题 解决方法教你解决输入法无法显示的问题 windows下一次注 册所有的DLL文件 100Test 下载频道开通, 各类考试题目直接 下载。详细请访问 www.100test.com